## 多功能液晶编程器使用说明

全套实物如下图

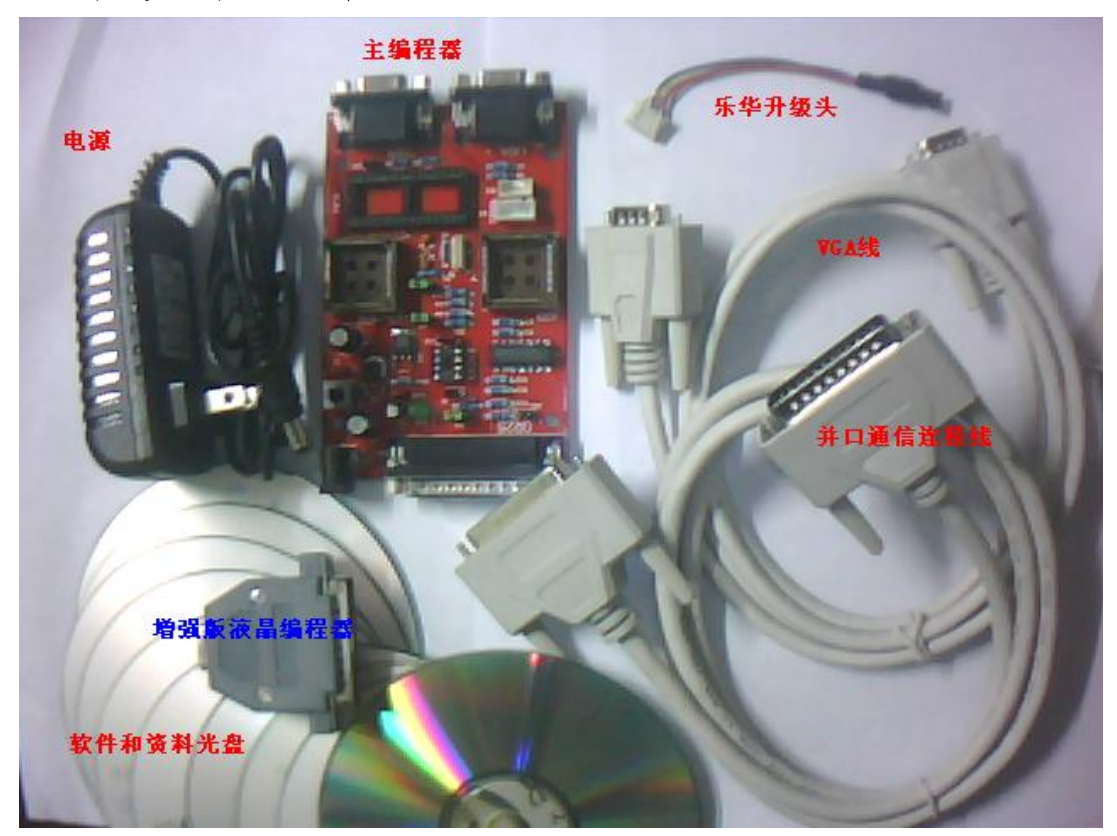

硬件外观图片与接口描述:

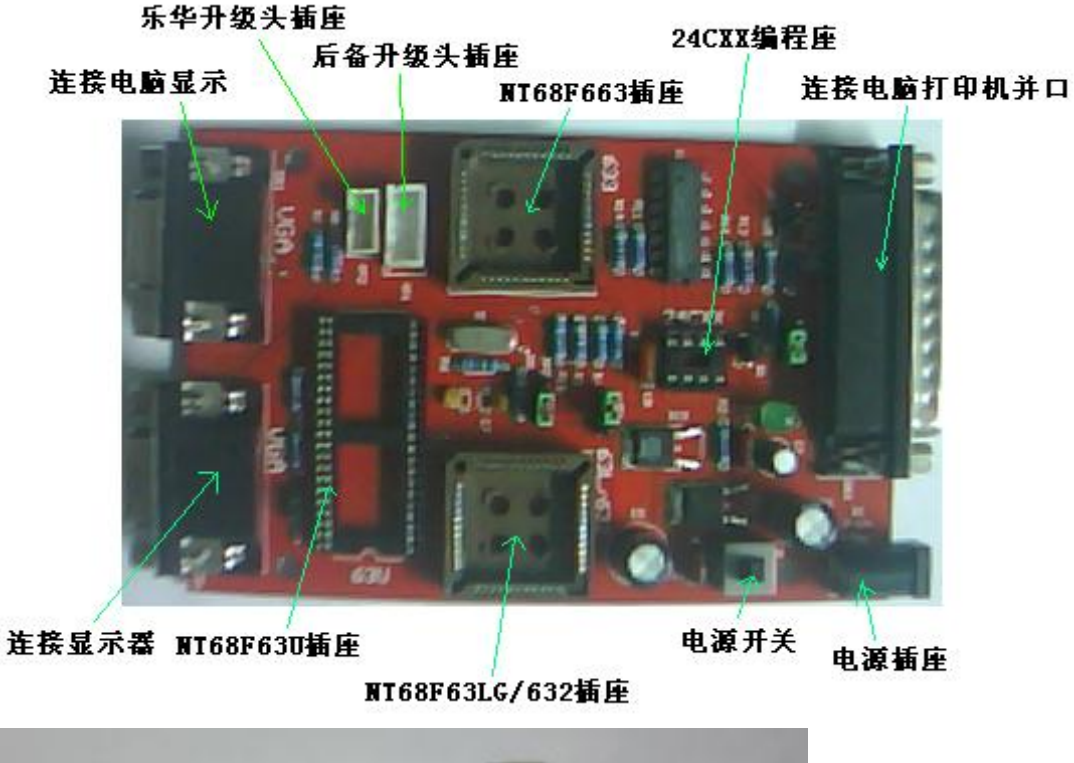

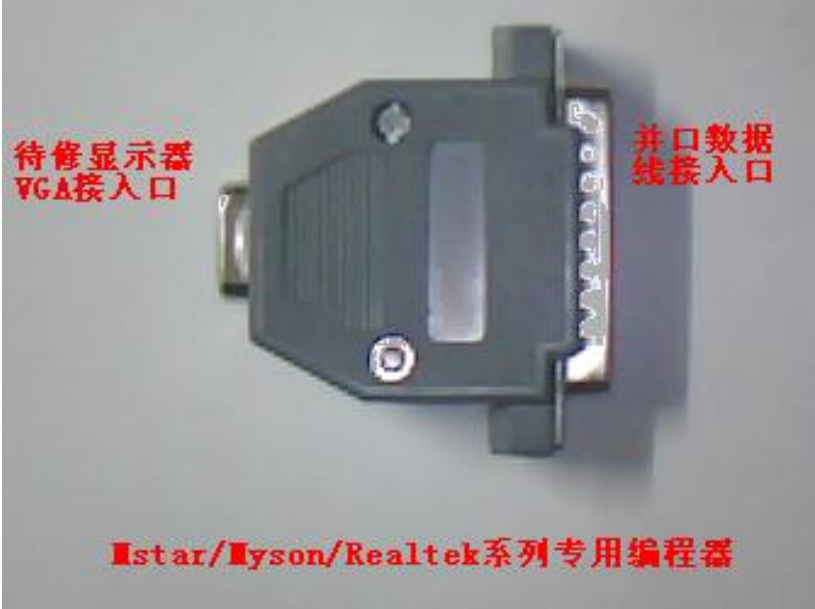

特别提醒:

升级版液晶编程器作为一个较为小巧的独立硬件,相对较为 容易遗失,请

大家妥善保管好,一但遗失,恕不补发,作为单个商品,此编 程器的售价为 **RV录180**元/套.我们一再提醒大家,请注意保管好你的液晶 编程器.

重要提醒:

4

我们新的升级版液晶编程器内部已经过高强度的物理加密 与电子加密,请

勿尝试拆开该编程器,一但拆开,会立即破坏其物理结构与 电子线路,编程器免

费保修一年,如有任何质量问题,请发回我们专人维修.不管阁下基于任何理由

与动机,一但撬拆过我们的编程器,您将永久失去一切保修, 升级与技术支持等

服务,尊重自己也尊重他人的劳动成果,请大家共同遵守,谢谢!

## 快速入门篇

1.多功能液晶编程器ISP 烧录连接示意图 下图编程器支持三星NIGB 系列,乐华2025 系列,鼎科2621 系列在线烧录,

也可理解为:NUATEK/GENESIS/REALIDEK(部分)系列芯片ISP 工具

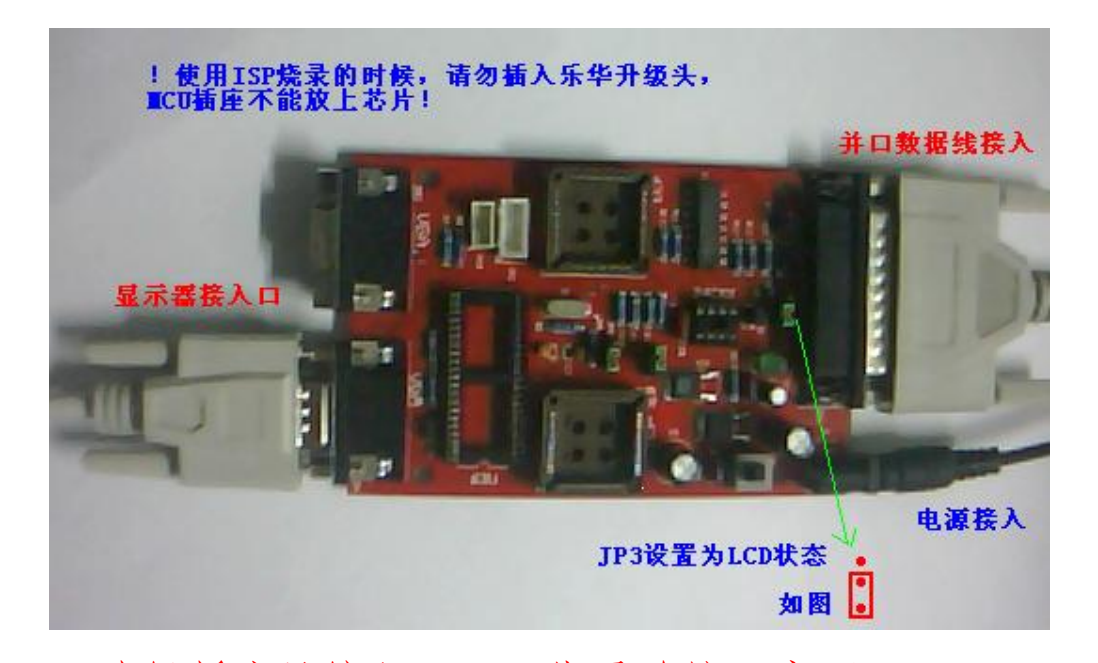

2. 升级版液晶编程器ISP 烧录连接示意图 下图编程器支持MTAR/MSON/REALTEK 系列芯片在线烧录, 支持悦康,凯

旋,宏捷系列在线烧录,也可理解为: MTAR/MSON/PALIEK 系列芯片ISP 工具

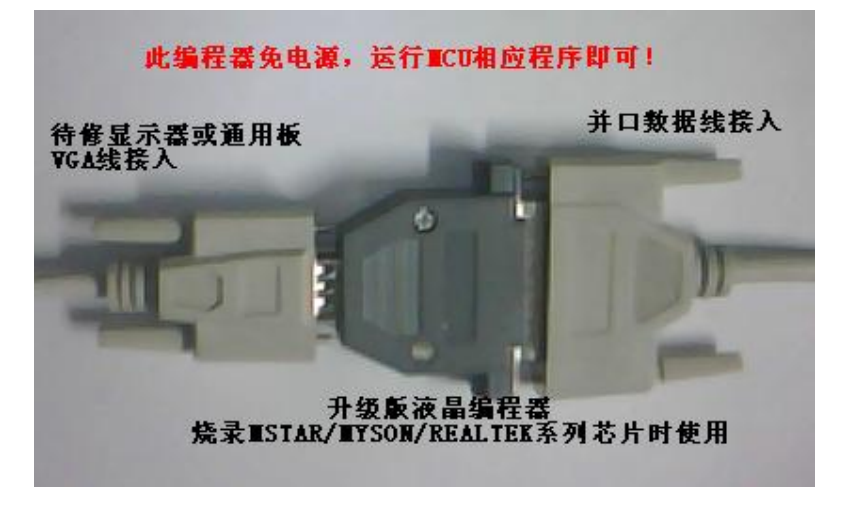

## 3. 三星工装调整示意图

PDF 文件使用 "pdfFactory" 试用版本创建 www.fineprint.cn

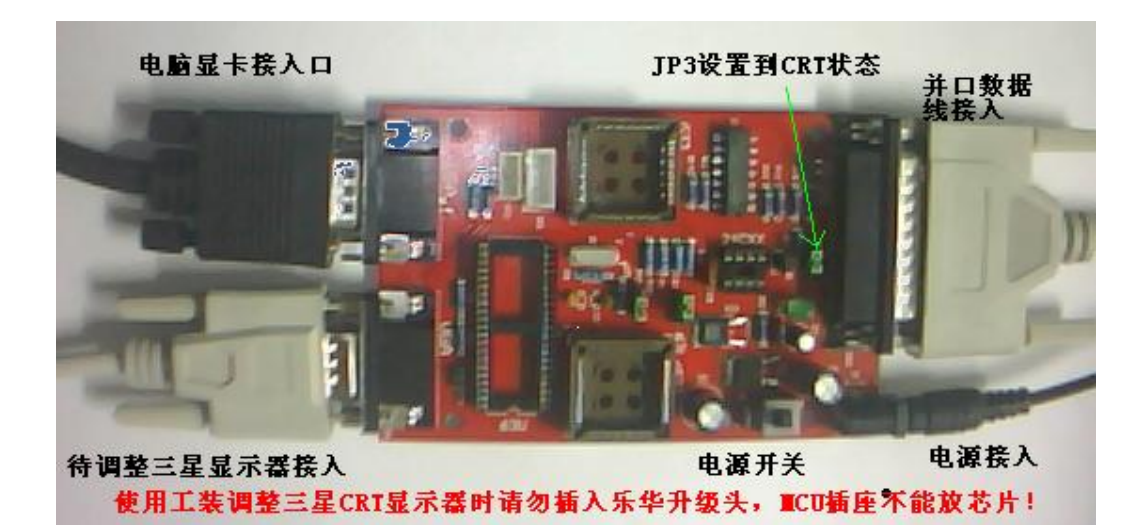

本编程器集成如下五大功能:

1. 三星液晶NICS 系列在线或离线编程(赠送300 多种品牌 机源程序)

概述: 三星液晶通病, 提示"非最佳模式"或黑屏、屏闪等 故障, 多数由于其

驱动板**MU** 性能或数据不良引起,本编程器可以在完全不拆 机的情况

下,通过配送的**VCA**数据线升级**MU**源程序(芯片不良则须 更换),

在实际维修工作中,**70%**的三星液晶显示器都可以不拆机维修,十分方

便,而本编程器配套的Easy Writer 软件,同样适用部份AOC、 飞利浦

等品牌机**MU**的编程与读取。

7

### 2. Myson/Genesis/Realtek/Mitar/tp/Novatek 系列芯片

ISP 方式在线烧录。

(支持目前市面上大部分以ISP 方式写入程序的MCU 及图形整合IC) 概述: GENESIS 系列(常见有: GM6621, GM6621 等) MISON 系列(常见有: MV230, MV312, MV512, MV415 等), NUATEK 系列(常见有: NIGSF63, NIGSF632, NIGSF633, NIGS6653, NIGS6655) NEALTEK(常见有: NIGSF63, NIGSF632, NIGSF633, NIGS6655, NIGS6655) NEALTEK(常见有: NIGSF63, NIGSF632, NIGSF633, NIGS6655, NIGS6655) NEALTEK(常见有: NIGSF63, NIGSF632, NIGSF633, NIGS6655, NIGS6655) NEALTEK(常见有: NIGSF63, NIGSF632, NIGSF633, NIGS6655, NIGS6655) NEALTEK(常见有: NIGSF633, NIGSF632, NIGSF633, NIGS6655, NIGS6655) NEALTEK(常见有: NIGSF633, NIGSF632, NIGSF633, NIGS6655, NIGS6655) NEALTEK(常见有: NIGSF633, NIGSF632, NIGSF633, NIGS6655, NIGSF635, NIGSF635, NIGSF

概述: 支持厂家有乐华,鼎科(部分),悦康,凯旋,宏捷,

CVT 等等。并且配套

乐华,鼎科,凯旋,悦康四个厂家的通用板程序和编程软件

我们维修液晶显示器的时候, 难免会遇到原厂驱动板因资料 或零件缺乏

而无法修复,改装驱动板就成为我们维修人员的最佳选择, 本编程支持

所有新旧型号乐华/凯旋/悦康/CVT/鼎科(部分)让你改板无 忧,

并配送**4000** 余种源程序与数千种液晶屏定义,也就是说, 只要液晶屏

没有损坏, 配上本编程器的软件和程序, 就没有修不好的显示器了。

4. 三星CRT 显示器工厂调整系统(配套WCA 数据线) 概述: 大家都知道三星显示器是没有工厂模式的,这为广大 维修人员带来了困

难,本套件就是为解决此问题而出发的,行幅,场幅,加速€2 电压, RCB 三

枪调整,所有工厂参数,应有尽有.在实际维修工作中,所配 套的软件还

不只支持三星的CRT,还支持部份的其他品牌的显示器。

5.24C 编程器功能

概述:现在不管是彩电还是彩显,都离不开24C这个储存器,有了这个工具,储

8

存器参数偏差,变值就可以随时重写,并随时可读出储存器 的数据以保

存留用,十分实用。

本套件是目前市场上功能最多,价格最实惠,配套软件及附件最齐全的编程器,是广

大家电,电脑维修人员都离不开的维修利器.

套件包括:多功能编程器一台,升级版液晶编程器一台 乐华升级

头一只, 电源适配

器一只,并口延长线一根, VCA 数据线一根,软件及数据光盘四只, 所有编程,测试,调试

软件一应配套共20款,满足大家不同用途的需求。

更配套易学易用的视频教程,保证通俗易懂,使用轻松.

编程(烧录)方法

## 一. NIGS 系列芯片编程。

1. 在线编程方法:

将配套的并口延长线连接好电脑主机与编程器,打开编程器 电源,运行

Easy Witer 软件,按照软件上的操作方法进行在线编程,

### 在Easy Witer 运行

的时候,请勿对电脑进行其他操作,否则有可能造成编程失 败。在线编程时,

显示器必须接上电源,编程器上的跳线针请勿作任何改动。 2. 离线编程方法:

#### NI68F63L (G) /NI68F63U/65U.

将芯片放置对应的编程插座上,板上跳线针不需作任何改动。

#### **NI6SF632**:

将芯片放置对应的编程插座上,板上跳线针**JPI**放置右边

(**3.3V**), **JP2** 

跳线放置右边。

#### **NI6SF633**:

将芯片放置对应的编程插座上,板上跳线针如632 一样。 9

特别提醒:拨插MU 与跳线针时,切记关断编程器电

源接通电源前,

请确认MU 的方向没有装错。。

二. 电脑上的设置。

在**HOS** 里,将并口设置为**HCP+DPP** 模式,各个机型设置方 法有所不同,

具体请参照你电脑主板的说明书,现以较常见的为例加以说明。

在电脑启动时,按下"DL"按键进入BCS设置界面,选择

## "Integrated

**peripherals**"选项,按"回车"来设定"**ECP+EPP**"模式, 请参照下图:

| Onboard FDC Controller   | : Enabled   |
|--------------------------|-------------|
| Onboard FDC Swap A & B   | : No Swap   |
| Onboard Serial Port 1    | : 3F8H/IRQ4 |
| Onboard Serial Port 2    | : 2F8H/IRQ3 |
| Onboard Parallel Port    | : 378H/IRQ7 |
| Parallel Port Mode       | : ECP+EPP   |
| ECP DMA Select           | : J         |
| UART2 Use Infrared       | : Disabled  |
| Onboard PCI IDE Enable   | : Both      |
| IDE Ultra DMA Mode       | : Auto      |
| IDE0 Master PIO/DMA Mode | : Auto      |
| IDE0 Slave PIO/DMA Mode  | : Auto      |

三. 软件的安装。

打开配套的软件光盘,再打开"三星NGSF编程"文件夹,

## 双击"Easy Witer",

按提示安装即可,路径按照默认就可以了。

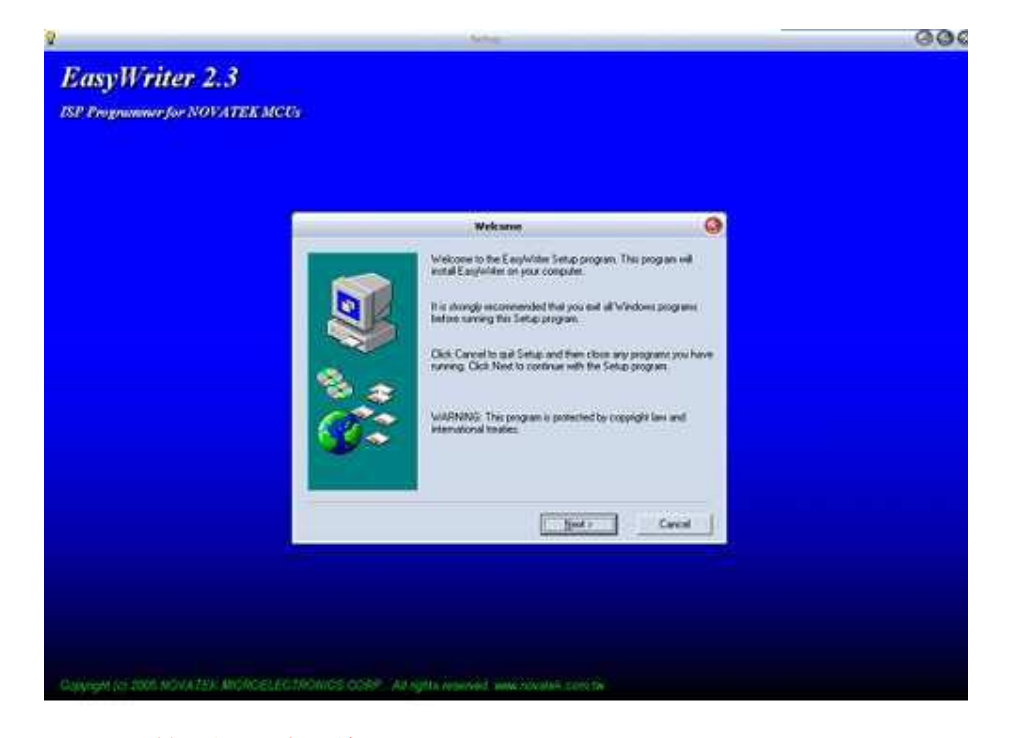

四. 软件的操作。

软件首次安装完成运行时,会先检测电脑主机CPU 的运行速度,可以按

"ALTO" 按钮自动检测,也可以拖动滑动条自由设定。界面如下:

| 9       | SetupForm       | m         | 8   |
|---------|-----------------|-----------|-----|
| Manual  | Adjust IIC spee | d         |     |
| •       |                 |           | •   |
| CPU (   | Clock (MHz)     | 1100      |     |
| Auto De | tect IIC speed  |           |     |
| Press   | key and waiting | 5~50 Seco | nds |
|         | Auto det        | ect       |     |
| ſ       | 0%              |           |     |

编程操作如下,

1 打开软件界面上的"Load File",载入源程序。

| 🔒 Novat             | tek Eas                | yVriter ¥2.3                       |               |              |
|---------------------|------------------------|------------------------------------|---------------|--------------|
| <u>F</u> ile        | Run                    | Option                             |               |              |
| Load F              | File 💦                 |                                    | ISP OFF       | View Hex     |
| Auto                |                        | <u>P</u> rogram                    | <u>E</u> rase | Get CheckSum |
| Novatel<br>Informat | k EasyW<br>tion file ( | /riter V2.3<br>(ezwriter.ini) V1.3 |               |              |
|                     |                        | (                                  | ]%            |              |
|                     | No Fil                 | e loaded                           |               | Empty        |

软件支持. hex 与. bin 格式,如果源程序格式为hex,软件则 会弹出芯片选择窗口

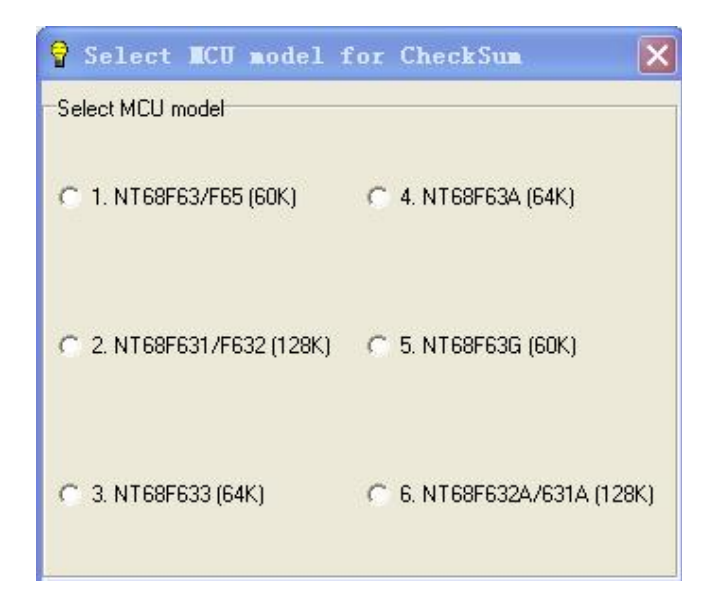

例如我们选择三星710N的程序,文件为F33D EIN 在芯片选择中,选择

NICEFCSC, 按下"AUTO"按钮, 芯片就会自动进入烧录状态 并完成烧录过

程。

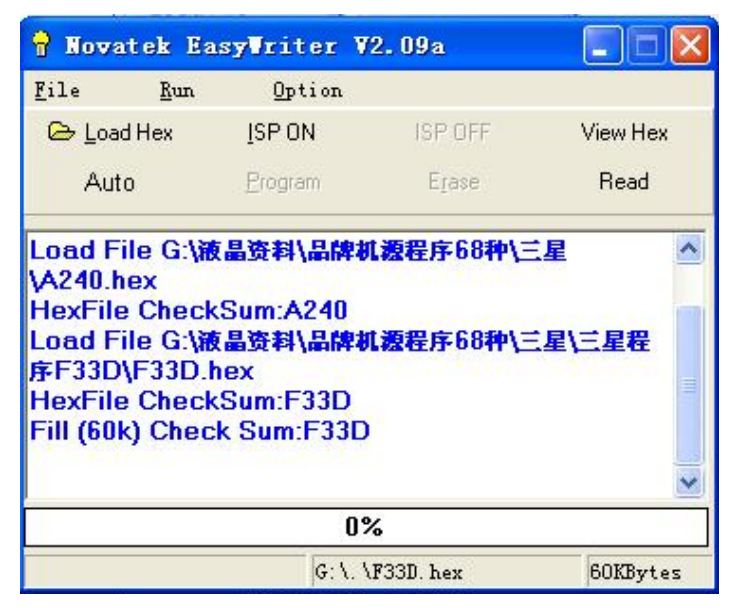

当进度条走完100%的时候,芯片就完成烧录过程。

五. 软件按钮说明:

Load Hex: 载入源程序

ISP ON: 打开ISP 模式, 检测MU 型号。

**ISP OFF:**关闭**ISP**模式。

View Hex: 查看缓存区Hex 格式的数据。

Auto:自动烧录,全过程如下:

载入程序——打开ISP 模式——清空MU——烧录——关闭 ISP 模式

Program将缓存区数据写入芯片。

**Erase:**清空**MU**的数据。

Get Check Sum 获取软件版本号。

六. 常见故障现象解释。

1. 不能打开ISP 模式,如下图:

| Error | E.                    |
|-------|-----------------------|
| 8     | Can't enter ISP mode! |
|       | ( <u> </u>            |

主要原因: 电源没有接通或打开。

并口延长线损坏或不标准。

编程器跳线设置有误。

在线编程方式则可能是显示器VGA数据12.15针不良或断针。

出现下图情况多为MU 硬件损坏,需更换.

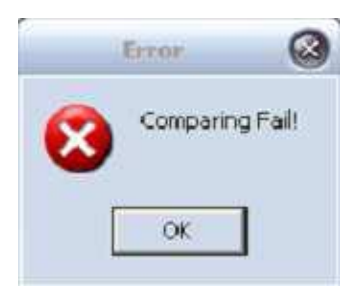

七. 乐华通用板编程。

1. 软件安装

先打开"**Bitwrite**"乐华烧录器程序"文件夹,首先安装 "**PORP5NI**",

| Velcome | 🛛                                                                                                    |
|---------|----------------------------------------------------------------------------------------------------|
|         | Welcome to the DriverLINX Port I/O Driver Setup program. This<br>program will install DriverLINX Port I/O Driver on your computer.                                                                         |
|         | It is strongly recommended that you exit all Windows programs<br>before running this Setup program.                                                                                                    |
|         | Click Cancel to quit Setup and then close any programs you have<br>running. Click Next to continue with the Setup program.                                                                                 |
|         | WARNING: This program is protected by copyright law and<br>international treaties.                                                                                                    |
| 20      | Unauthorized reproduction or distribution of this program, or any<br>portion of it, may result in severe civil and criminal penalties, and<br>will be prosecuted to the maximum extent possible under law. |
|         |                                                                                                    |
|         |                                                                                                    |

路径及选项按照默认就可以了,安装完成后,软件会提示重 启电脑。

电脑重启后,就可以直接打开烧录软件使用了。

"**Bitwrite**"适用乐华**2013B** 2013B-L 2013B-T 2023L 等 驱动板,采用升 级头方式编程.

"**Bitwrite**"软件我们共提供了三种不同版本供大家使用, 分别是**1.0**版,**1.1** 

版,20版,以求达到软件对电脑更好的兼容性,特别提醒 大家,如果使用20

版(如下图)的编程软件时,请将"延时"一项调到"**15**或 更高"否则较验数据

时有可能出现错误提示。

| BitWrite 2.0 |                 |       |
|--------------|-----------------|-------|
| 文件:<br>延时·15 | 林验码 (TheoleSup) | 浏览 @) |
|              |                 |       |
| 准备就绪         |                 | ¥7 @  |

2. 程序写入

乐华驱动板升级流程:

1.选择程序——2.将程序写入升级头——3.将升级头连接 驱动板——4.驱动板

加电后自动从升级头获取程序并写入MU--5.写入成功并 断电取下升级头

1.升级头的程序写入方法

先将编程器连接好电源.并口延长线.升级头连接好,然后 打开编程器电

源,再打开"Bitwite2"软件(如上图),一下步就是点"

浏览"按钮选择程

序.

选好程序后,点"烧录"按钮可以开始烧录了.软件的进度 条会走两遍

**100**%, 第一遍是编入程序, 第二遍是校验, 必须确定软件 是走完两遍**100**%

才说明程序已经正确写入编程头,这时烧录就完成了,请关 断编程器电源,取

下升级头.

2. 驱动板烧录 (升级)程序.

15

先将驱动板连接好控制菜单,升级头,升级头连接到离**MU** 最近的4 针

插座上,通常厂家会以蓝色区分该插座,最好把驱动板上的 电源跳线针设到

**5V**状态.并准备好电源,

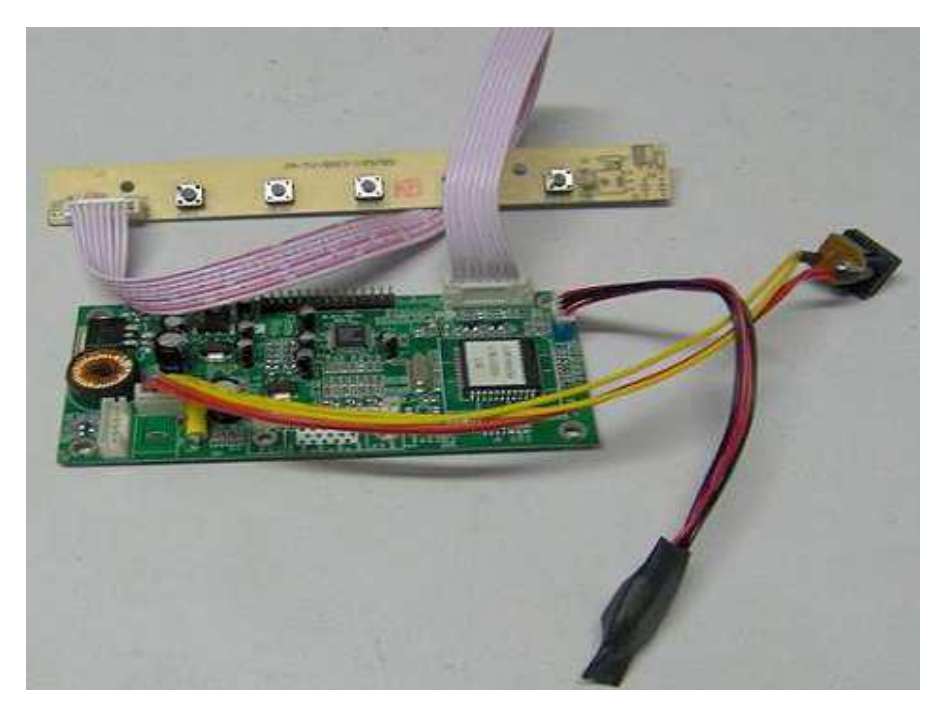

给驱动板加上电源,就开始编程了,在编程时,电源灯会红 绿交替闪烁,

一会之后,指示灯就会变成红色闪烁,并且频率有所降低, 这样,升级过程就

完成了.如升级头一次写入不成功,可以断电约**4**0秒再写, 新的程序写入时,

会自动清除旧程序.

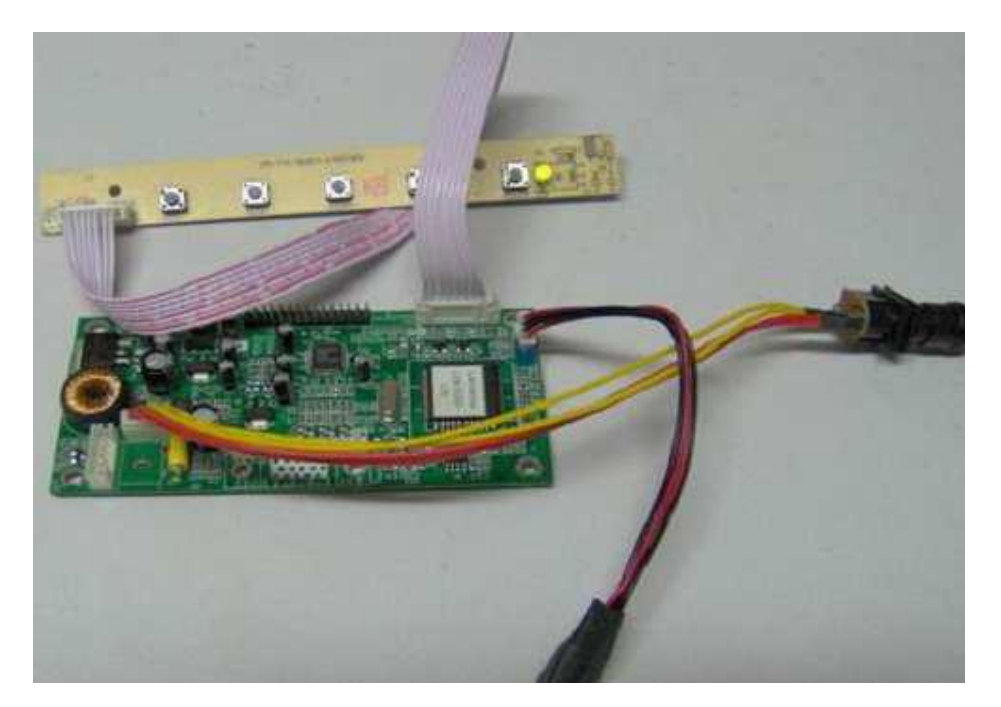

关断电源,拨出升级头,重新启动驱动板,指示灯会变为绿 色,如果程序 没有写错而且屏正常的话,应该就可以点屏了。 到此,整个乐华通用板的升级过程就完成了。 3.乐华2025 等较新型号驱动板ISP 编程. 将2025 驱动板接上VCA 数据线并连接到编程器的"显示 器"接口.然

后接通电源,打开2025 升级软件" RDTool"

| 🔀 Configuration 📃 🗖 🔀 |                |  |  |  |
|-----------------------|----------------|--|--|--|
|                       | Communication  |  |  |  |
| C 25XX                |                |  |  |  |
| ⊂ 23XXB/2023L/S       | C RS232        |  |  |  |
| C 2363                |                |  |  |  |
| ☞ 25╳╳V/2525L         | C USB          |  |  |  |
| C 2528B               | Com Port Com 1 |  |  |  |
|                       | Baud Rate 9600 |  |  |  |
| Configuration         |                |  |  |  |
| RTD 2120 ISP          |                |  |  |  |

## 选择" RID2120SP' 按钮, 软件会弹出如下界面

| REALTEK ISP VER 4.0 |                                              |                                                      |
|---------------------|----------------------------------------------|------------------------------------------------------|
| File Name           | CK.                                          | Sum CRC 64K 64~96                                    |
|                     | ° Main                                       | <ul><li> Auto</li><li> Erase</li></ul>               |
|                     | <ul> <li>G Second</li> <li>G Both</li> </ul> | <ul> <li>Mass Erase</li> <li>C Page Erase</li> </ul> |
|                     | © 1 To 4 Writer                              | 32 💌                                                 |
| и<br>нісн Low       |                                              | *                                                    |

选择"Min"选项,如下图

| REALTER ISP VER 4.0 | CK S                                     | Sum CBC                                                          |
|---------------------|------------------------------------------|------------------------------------------------------------------|
|                     |                                          | 64K<br>64 <sup>~</sup> 96                                        |
|                     | <ul> <li>Main</li> <li>Second</li> </ul> | • Auto<br>• Erase                                                |
|                     | େ Both<br>େ 1 To 4 Writer                | <ul> <li>Mass Erase</li> <li>Page Erase</li> <li>32 -</li> </ul> |
| 2<br>HIGH LOW       |                                          | *                                                                |

## 再点" 641K" 按钮软件会让你选择程序.

| 开              |             |                    |                |           | ?     |
|----------------|-------------|--------------------|----------------|-----------|-------|
| 查找范围(I):       | 2025        |                    | •              | • 🗈 💣 📰 • |       |
| 87             | RTD2025L_PI | NL_SVA150XG04TB_SI | 8L_XGA_NA_5key |           |       |
| Recent         |             |                    |                |           |       |
| B              |             |                    |                |           |       |
| 桌面             |             |                    |                |           |       |
| $(\mathbf{b})$ |             |                    |                |           |       |
| 我的文档           |             |                    |                |           |       |
|                |             |                    |                |           |       |
| 我的电脑           |             |                    |                |           |       |
| <u></u>        |             |                    |                |           |       |
| 网上邻居           |             |                    |                |           |       |
|                | -           | -                  |                |           |       |
|                | 文件名(图):     | 1                  |                | <u> </u>  | 打开(0) |
|                | 文件类型 (T):   | hex                |                | •         | 取消    |

点"编程"按钮(闪电符号)就开始升级程序了.如出现下图情况,就是升级

## 成功完成了.

| :VRTD2525\SVN Code\Trunk4.1\Dutput\RTD25238.hex                                         | *                                                      | 6A94     | ICE                          | 0.02                |
|-----------------------------------------------------------------------------------------|--------------------------------------------------------|----------|------------------------------|---------------------|
|                                                                                         |                                                        | - second | 1 par                        | 645                 |
|                                                                                         | •                                                      | 1        | T.                           | 64~96               |
| Erase MCU OK.<br>Program BANK 1 100 %<br>Calculate CRC 0xCF<br>Read CRC 0xCF<br>CRC 0K. | <ul> <li>Main</li> <li>Second</li> <li>Both</li> </ul> | 0        | Auto<br>Eras<br>Mass<br>Page | e<br>Erase<br>Erase |
|                                                                                         | C 1 To 4 Write                                         | ər       |                              | 32 💌                |

升级失败,可以尝试清空MU 再试,清空按" Erase"

**4. PT351C** 新板烧录软件

19

**PT351C** 新板烧录软件,如三星**Easy Witer** 一样,以**ISP** 方式编程,这里不再作

陈述.

| 💡 Novatek EasyVi                          | riter <b>¥2.4</b> (RO       | VA)     |              |
|-------------------------------------------|-----------------------------|---------|--------------|
| <u>F</u> ile <u>R</u> un                  | Option                      |         |              |
| Load File                                 | ISPON                       | ISP OFF | View Hex     |
| Auto                                      | Program                     | Erase   | Get CheckSum |
| Novatek EasyWrite<br>Information file (ez | er V2.4<br>writer.ini) V1.4 |         |              |
|                                           |                             | 1895.57 | <u>×</u>     |
|                                           |                             | 0%      |              |
| No Fi                                     | le loaded                   |         | Empty        |

八.鼎科2621 板烧录方法(适用2221 8125 等等) 首先安装"GProbe5.1.0.18 exe"软件 安装完毕在Connection 中设置如下: ("Connection"选项 按"F10"调出)

| 🌭 Genesis GProbe 5 - [GPi                                                                                                    | Connection Settings                                                                                                    |
|----------------------------------------------------------------------------------------------------|----------------------------------------------------------------------------------------------------|
| File       Yiew       Register       Termina         Image: Second state       Image: Second state       Image: Second state       Image: Second state         Image: Vertical state       Image: Second state       Image: Second state       Image: Second state       Image: Second state         Image: Second state       Image: Second state       Image: Second state       Image: Second state       Image: Second state         Image: Second state       Image: Second state | Pin Assignments       USB       Delays and Buffer Size         Connection       Serial       Parallel         Devices       Select the type of device you wish to use GProbe to connect with.         Device:       Farallel         Protocols         Select the communication protocol. For the appropriate protocol version for your set-up, please consult GProbe documentation         Protocol:       DDC2Bi3         Select 'Print Enable' if you wish to receive 'Print' messages from the board. Note that this option is only available for DDC2BI protocols and may cause communication traffic during sensitive         Image: Communication of the sense of the sense of the |
| Ready                                                                                                    | <br>                                                                                                    |

在Parallel 中设置如下: (注意并口的设置, 必须与设备管 理器中的一致。)

| 🗞 Genesis GP                                                                                                    | Connection Settings                                                                                                    | × |             |
|----------------------------------------------------------------------------------------------------|----------------------------------------------------------------------------------------------------|---|-------------|
| File     Yiew     Regi       Image: Constraint of the second state     Image: Second state     Image: Second state       Image: Constraint of the second state     Image: Second state     Image: Second state       Image: Description     Image: Second state     Image: Second state | Pin Assignments     USB     Delays and Buffer Size       Connection     Serial     Parallel       Port Selection     •     •       Port Selection     •     •       The most common port addresses are LPT1     (0x378), LPT2 (0x278), LPT3 (0x38C), and LPT4       (0x28C)     If you are unsure of the correct port address, check the properties of the parallel |   | 177X        |
| × ·                                                                                                    | Clock 140000 V Hz                                                                                                    |   | cecute Help |
|                                                                                                    | High Speed LPT1 (0x378)                                                                                                    |   |             |
| Ready                                                                                                    | 确定                                                                                                    |   | MUN         |

## 设置好后重启软件

联接好"多功能液晶编程器"如图:(将VCA 数据线接入"显示器"接口)

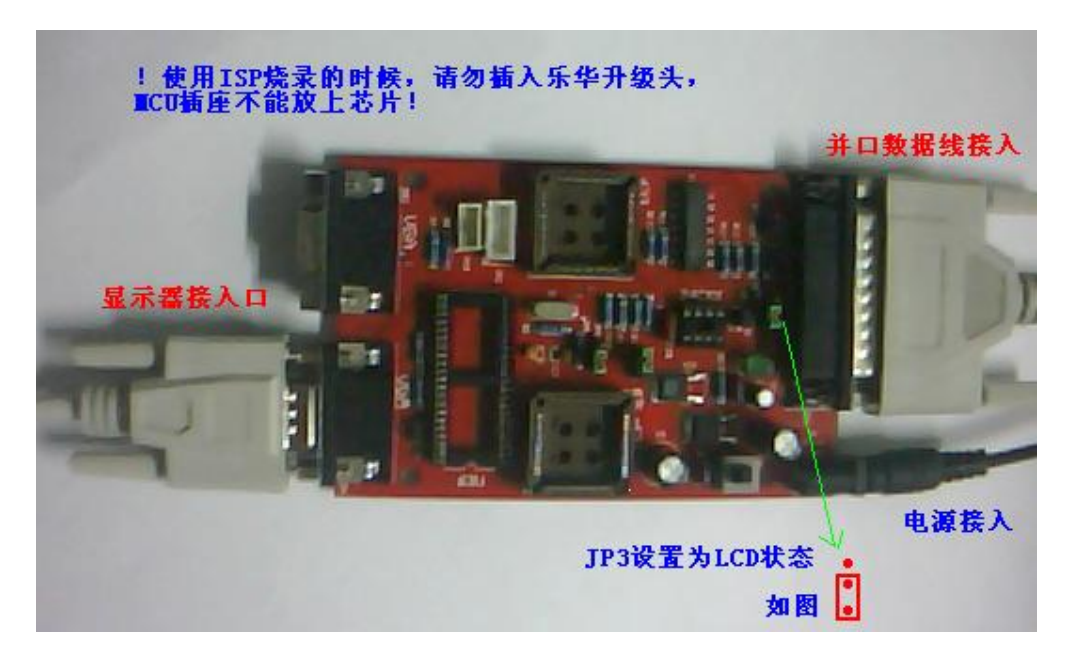

# 打开 "**CProbe 5**" 软件,在 "**Commands**" 那项双击 "**Batch**" 如下图:

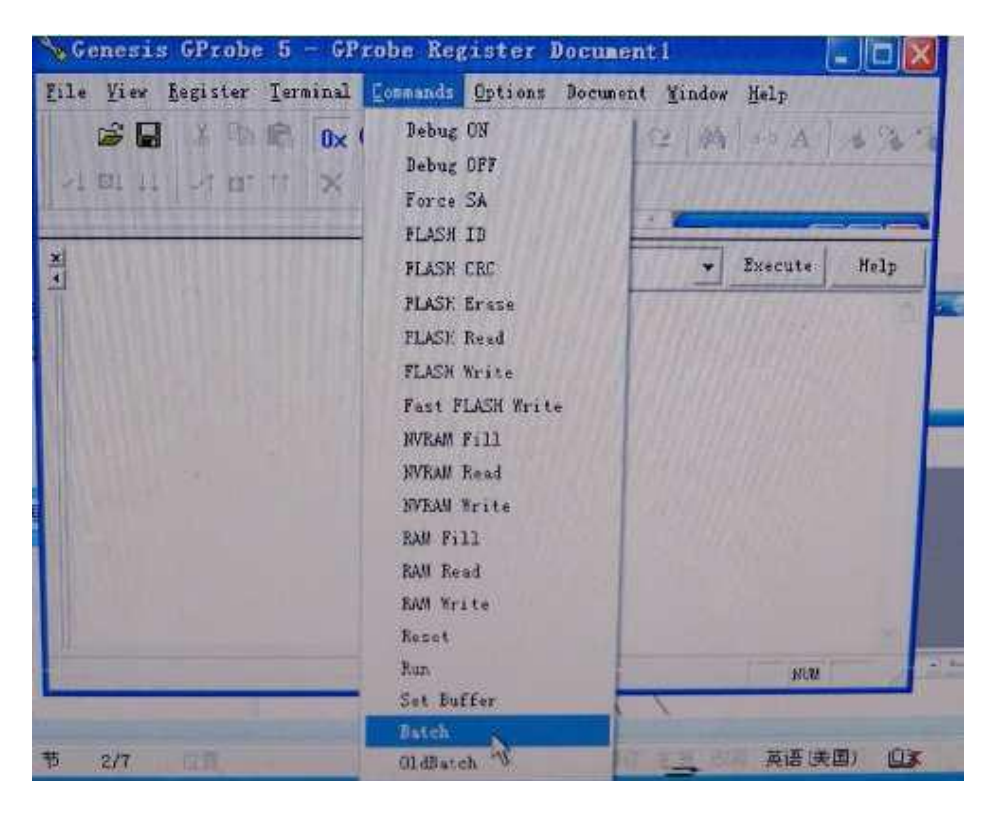

## 双击"Batch"后会跳出如下方框

:

| No Genesis                  | GProbe 5 - [GProbe Register Document1]                                                               | _ 🗆 🗙  |
|-----------------------------|----------------------------------------------------------------------------------------------------|--------|
| 🔀 <u>F</u> ile <u>V</u> iew | Register Terminal Commands Options Document Mindow Help                                              | _ @ ×  |
|                             | X Β Β Ι <mark>Ο× () Σ № №</mark> <u> </u> Β  Ω Ω  Α  ↔ Λ  Λ?<br>√ αt tt  ×  □  @   ?                 | 6 3 X  |
| Description                 | Address Current Value Saved Value S                                                                  | Size 🔺 |
|                             | Batch X<br>The Batch command will execute a batch script.                                            |        |
| ×                           | A batch script is a simple text file, in which ute<br>each line is a separate GProbe command. Cancel | Help   |
|                             | Note: Use the OldBatch command from the Commands menu to execute GProbe 3.5 scripts.                 | <      |
| Ready                       | N                                                                                                    | UM //  |
| 双击那<br>如下图:                 | 小方框找需要的程序                                                                                            |        |

24

找到所需程序按"打开"确认。如下图:

| No Genesis   | GProbe 5 - [GProbe Register Document1]                                                                                                    |         |      |
|--------------|----------------------------------------------------------------------------------------------------|---------|------|
| 🔀 File View  | Register Terminal Commands Options Document Mindow Help                                                                                                    |         | 山 X  |
| D 🚅 日        | 法 略 配 💽 👽 🚺 🗰 🕪 🗊 🕒 🗠 🖓 a+b A   .                                                                                                    | 16 76 7 | 6 76 |
| ~t ⊠t tt     | ✓t @t tt   X   □   ⊕   ?                                                                                                    |         |      |
| Description  | Address Current Value Saved Value                                                                                                    | Size    |      |
| X<br>T       | Batch       Image: Comparison of the search of the search of | ute     | Help |
|              |                                                                                                    |         | ~    |
| Ready        |                                                                                                    | NUM     |      |
| 选好后按<br>烧录完成 | <b>OK</b><br>就自动烧录<br>如下图:                                                                                                    |         |      |

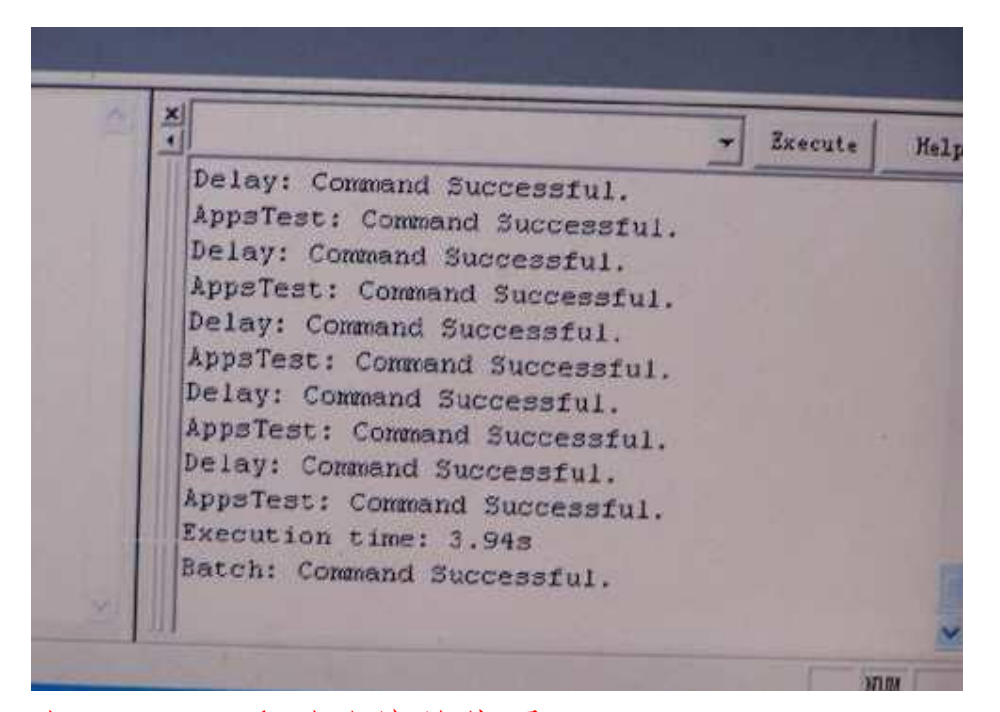

九.Myson 系列芯片的烧录:

基于计算机的硬件要求有所不同,我们提供多个软件让你选择,我们就是

Msonr 4.4 版本为例加以说明:

打开软件,并选择对应的MU芯片型号.按F9开始烧录。

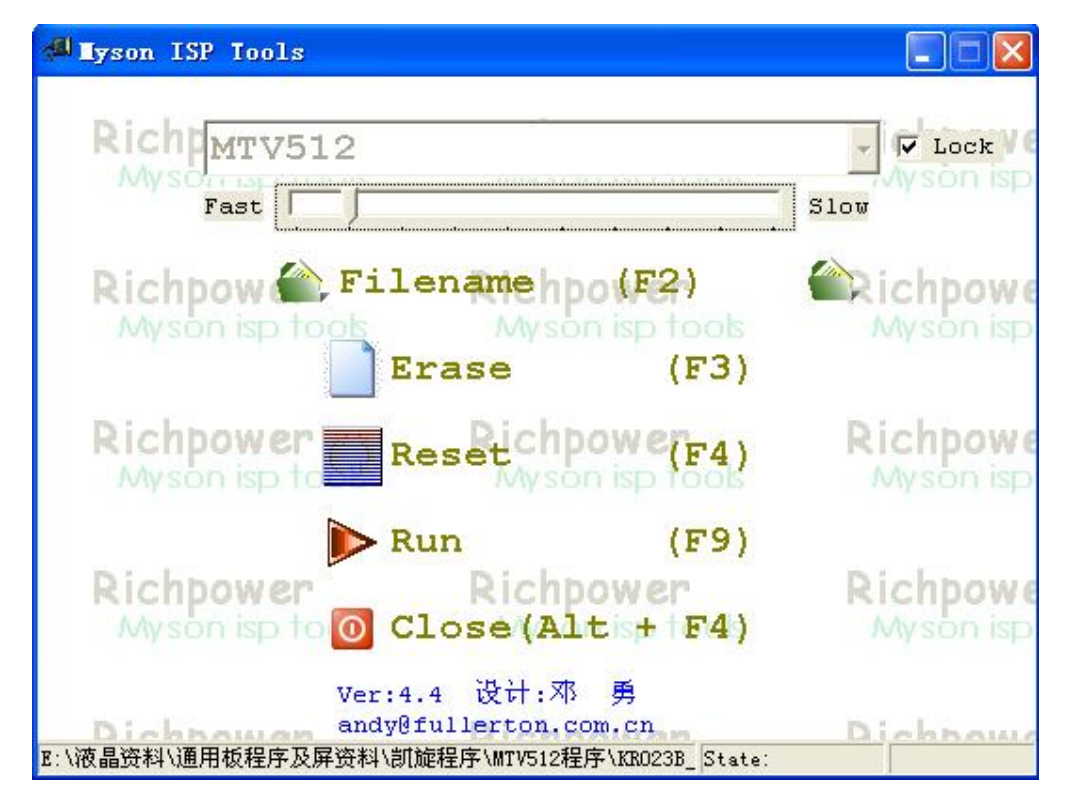

在这里我们特别说明一下,基于MW312 这个芯片进入ISP 时具有一定的特

殊性,并不是所有的MV312都可以通过软件进入ISP模式进行烧录,软件ISP

的可以烧录,硬件ISP 的不能烧录.大家要注意.

十.Mistar 系列芯片的烧录:

与以上Mrson 系列芯片一样,基于计算机的硬件要求有所 不同,我们提供

多个软件让你选择,现在就418版本为例加以说明一下.

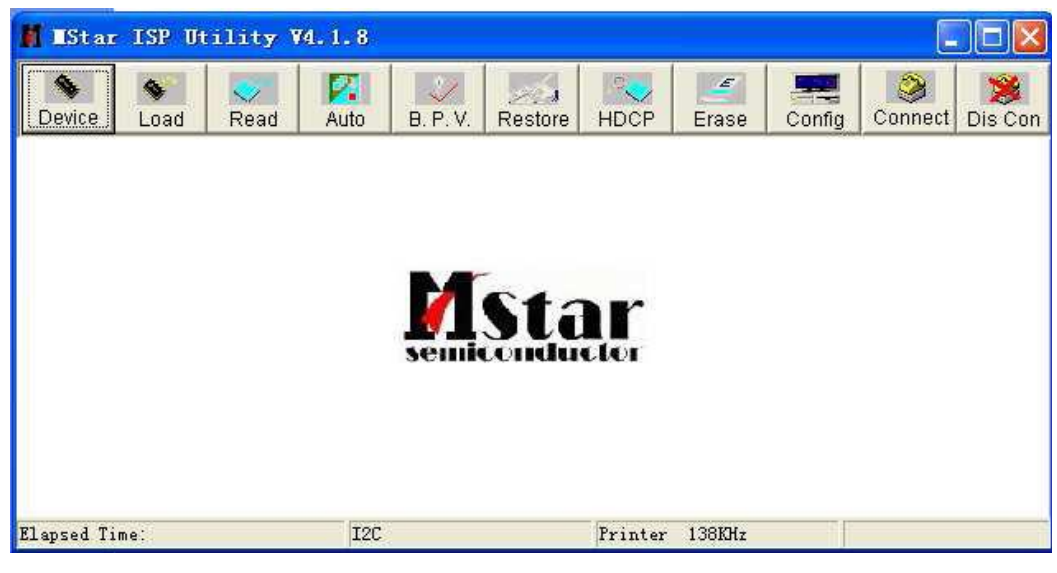

- 1. 点击" **connect**" 使显示器进入**ISP** 模式.
- 2 点击" **FAD**,选择源程序。
- **3** 点击AUTO 完成写入等待动作
- 4 点击"RN"软件会先清空MU 然后再写入新程序。
- 5. 完成后点击" DSI CON" 退出ISP 模式,
- 6 关闭显示器拔掉电源及线缆
- 十一.. Realtek 芯片的烧录:
- 打开软件并选择对应的MU 型号,如下图.
- **28**
- 按F3选择程序,按F9烧录程序.

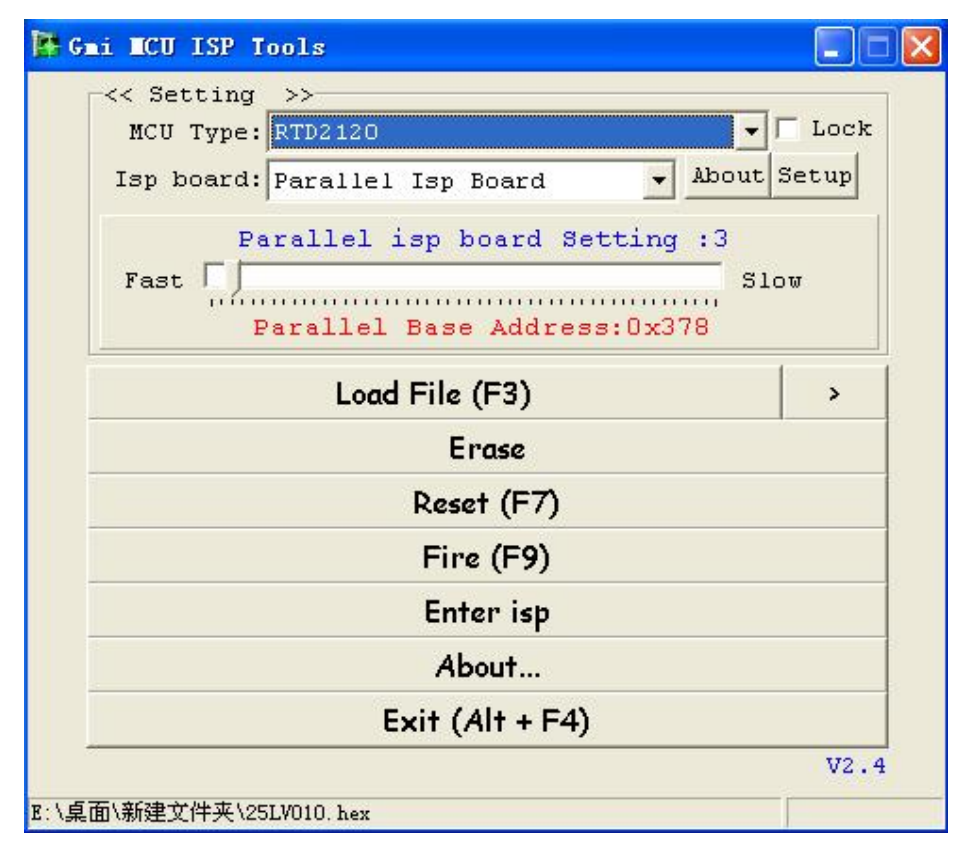

## 十二. TP 系列芯片的烧录:

打开软件并选择对应的MCU型号,如:TP2804或TP2808,

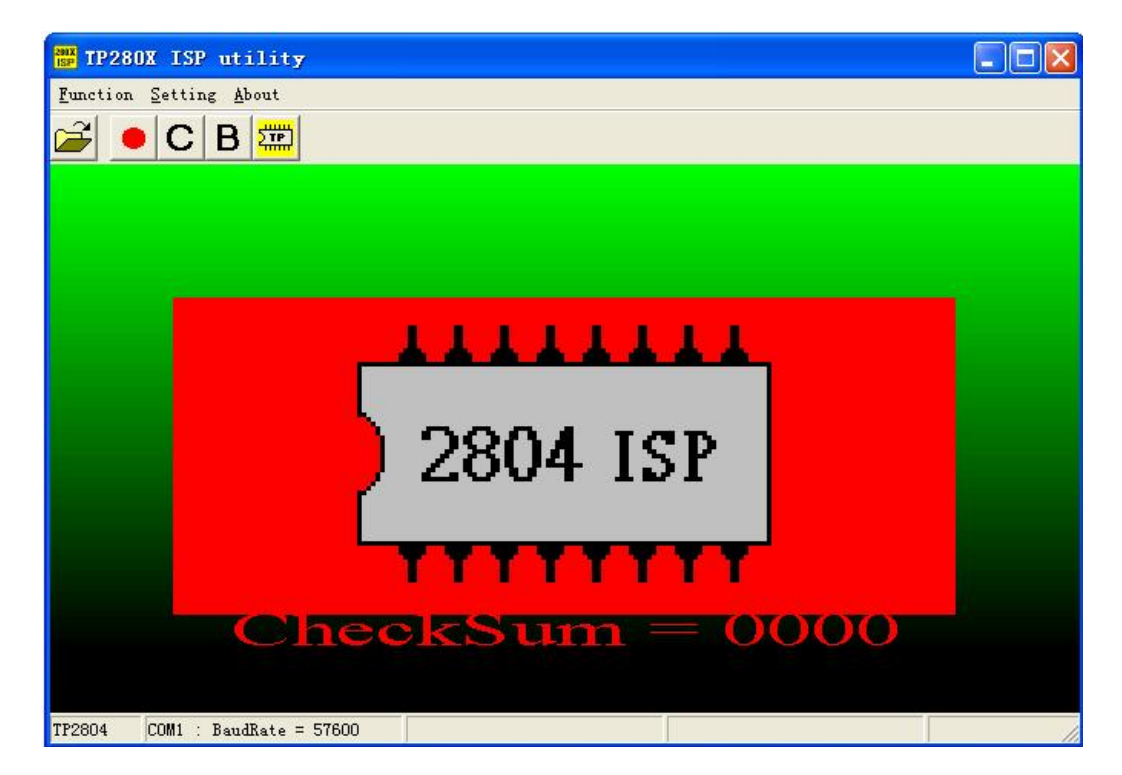

点击 选择程序,然后点击 烧录程序.

十三.24C储存器编程

软件安装.

这里提供了两个编程软件, "**RPACXX**"为绿色软件, 无需 安装, 直接

使用. "₩4CXX"为常规软件,使用前请先点 "₩2 4 CXX ₩.1" 安装程序,

软件提示安装,安装完毕后就可以打开"**V24CXX**"使用了。 特别提醒

1. 安装"WACXX"软件时,请将整个"WACXX"文件夹复制到你的

硬盘中,并把"₩2 4 CXX VI.1"安装程序的"只读"属性 去掉,否则会提示安装失败。

**30** 

2. 使用24C功能时,请将JP5 跳线针取开,否则软件提示" 失败"

| 🏶 <b>T</b> 24C2  | XX Para | illel   | Pro   | grame          | er V | : 1. | 1.0.3   | 20916           | 林明  | 統【         | soni | c              |                |     |
|------------------|---------|---------|-------|----------------|------|------|---------|-----------------|-----|------------|------|----------------|----------------|-----|
| 文件 (2)           | 设置(0)   | 器件      | (C) 肴 | 野助(H)          |      |      |         |                 |     |            |      |                |                |     |
| <i>◎</i> /<br>打开 | 保存      | <br>  设 | 置     | <b>爹</b><br>地址 | 编    | ↓ ↓  | ▶<br>自动 | <b>议</b><br>读芯片 | 「写芯 | 】 @<br>月 书 |      | <b>》</b><br>验空 | <b>《</b><br>填充 | 5   |
| Addr             | 00      | 01      | 02    | 03             | 04   | 05   | 06      | 07              | 08  | 09         | 0A   | <b>0</b> B     | 0C             | 0D  |
| 0000:            | FF      | FF      | FF    | FF             | FF   | FF   | FF      | FF              | FF  | FF         | FF   | FF             | FF             | F   |
| 0010:            | FF      | FF      | FF    | FF             | FF   | FF   | FF      | FF              | FF  | FF         | FF   | FF             | FF             | F   |
| 0020:            | FF      | FF      | FF    | FF             | FF   | FF   | FF      | FF              | FF  | FF         | FF   | FF             | FF             | F   |
| 0030:            | FF      | FF      | FF    | FF             | FF   | FF   | FF      | FF              | FF  | FF         | FF   | FF             | FF             | F   |
| 0040:            | FF      | FF      | FF    | FF             | FF   | FF   | FF      | FF              | FF  | FF         | FF   | FF             | FF             | F   |
| 0050:            | FF      | FF      | FF    | FF             | FF   | FF   | FF      | FF              | FF  | FF         | FF   | FF             | FF             | F   |
| 0060:            | FF      | FF      | FF    | FF             | FF   | FF   | FF      | FF              | FF  | FF         | FF   | FF             | FF             | F   |
| 0070:            | FF      | FF      | FF    | FF             | FF   | FF   | FF      | FF              | FF  | FF         | FF   | FF             | FF             | F   |
| 0080:            | FF      | FF      | FF    | FF             | FF   | FF   | FF      | FF              | FF  | FF         | FF   | FF             | FF             | F   |
| 0090:            | FF      | FF      | FF    | FF             | FF   | FF   | FF      | FF              | FF  | FF         | FF   | FF             | FF             | F   |
| 00A0:            | FF      | FF      | FF    | FF             | FF   | FF   | FF      | FF              | FF  | FF         | FF   | FF             | FF             | F   |
| 00B0:            |         |         |       |                |      |      |         |                 |     |            |      |                |                | -   |
|                  |         |         |       |                |      | 文件   | :       |                 |     |            |      |                | 器件             | :2/ |

## 使用前先设置好器件,如"24008"

| <b>@ 1</b> 24C3 | X Para | illel | Pr  | ogramer <sup>1</sup> | V: 1.1.0.                                                                                                    | 20916 🕴        | 林晓斌【so   | nic  |          |     |
|-----------------|--------|-------|-----|----------------------|----------------------------------------------------------------------------------------------------|----------------|----------|------|----------|-----|
| 文件 (王)          | 设置(0)  | 器件:   | (C) | 帮助(H)                |                                                                                                    |                |          | _    |          |     |
| 1               | H      | 1     | 2   | 🛷 番件设置               | 2                                                                                                    |                |          | 8    | <b>A</b> | î T |
| 打开              | 保存     | 设     | 置   | 器件选择                 | 页写入设置                                                                                                    | 页读出设计          | 置丨       | 验空   | 填充       | 3   |
| Addr            | 00     | 01    | 02  | 24CXX                |                                                                                                    | 12.2           |          | 0B   | 0C       | 0D  |
| 0000:           | FF     | FF    | FF  | C 24C01              |                                                                                                    | C 24C32        |          | FF   | FF       | F 📥 |
| 0010:           | FF     | FF    | FF  | C 24C02              |                                                                                                    | C 24C64        |          | FF   | FF       | F   |
| 0020:           | FF     | FF    | FF  | C 24C04              |                                                                                                    | C 24C128       | 3        | FF   | FF       | F   |
| 0030:           | FF     | FF    | FF  | 6 24009              |                                                                                                    | C 24C254       |          | FF   | FF       | F   |
| 0040:           | FF     | FF    | FF  | ·* 24000             |                                                                                                    | * 240200       | ,        | FF   | FF       | F   |
| 0050:           | FF     | FF    | FF  | C 24C16              |                                                                                                    |                |          | FF   | FF       | F   |
| 0060:           | FF     | FF    | FF  |                      |                                                                                                    |                |          | E FF | FF       | F   |
| 0070:           | FF     | FF    | FF  | 245                  | \$7001                                                                                                    | ~              | HANK (C) | FF   | FF       | F   |
| 0080:           | FF     | FF    | FF  | (1)                  | E( <u>U</u> )                                                                                                    | <u>×</u>       | 取得し      | FF   | FF       | F   |
| 0090:           | FF     | FF    | FP  | 11 11                |                                                                                                    | 1.1 . 1.       |          | FF   | FF       | F   |
| 00A0:           | FF     | FF    | FF  | FFFF                 | FF FF                                                                                                    | FF F           | F FF F   | F FF | FF       | F   |
| 00B0:           | 0.000  |       |     | and the Mandel       | in the second second se | arozar 1936/97 |          |      |          | -   |
|                 |        |       |     |                      | 文件:                                                                                                    |                |          |      | 器件       | 2/  |

全中文的操作界面,十分友好方便,这里不再多述。

十四.三星工厂模式

31

1.硬件安装

在联接此设备时,首先确认已经关闭 主机。先将编程器 上的"显示

卡","打印机并口","电源"连接好,然后把待调整的 显示器连接到编程器

上"显示器"接口上

硬件联接方法如图

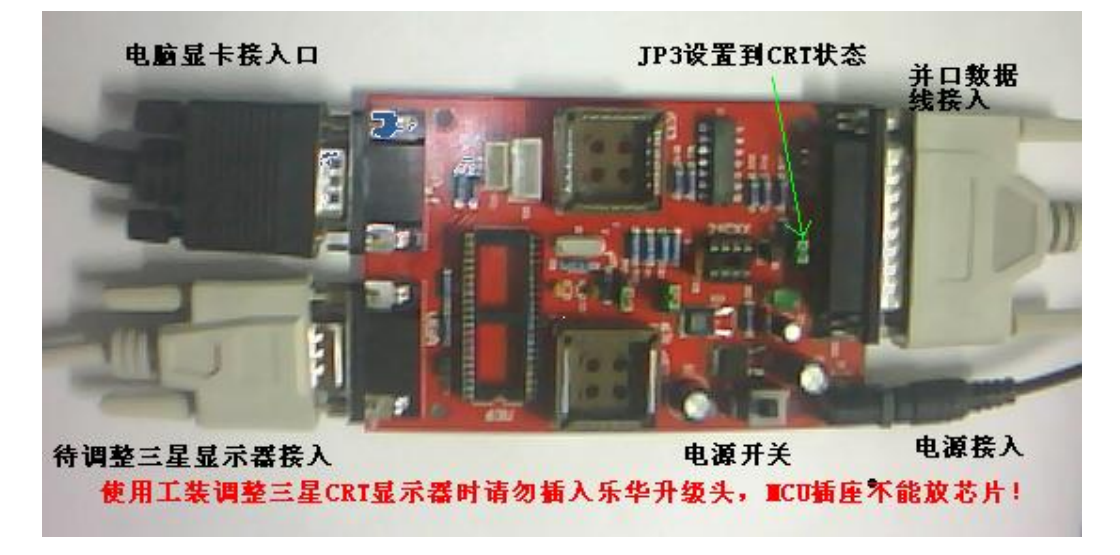

特别说明:使用三星CRT 工装模式时,请务必把JP3 跳 线针切换到

"CRT"状态,否则打开软件时会提示"没有检测到显示器总线接口!"

2. 软件安装

在**WND0W98**下:

首先在C: 上建立一个子目录, 例如SAMUNG, 然后将光盘上的

SAMUNG 子目录里的全部文件复制到C: \SAMSUNG 下,就可

以直接使用

了。

#### 在**WNDOWS 2000**下:

首先在C: 上建立一个子目录, 例如SAMSUNG, 将光盘上的 SAMSUNG

子目录里的全部文件复制到C: \SAMSUNG 下, 然后需要添加 一个设备: 打

开"我的电脑",双击"控制面板",双击"添加/删除硬件",选择"添加/排除

设备故障",按"下一步",点击"添加新设备"按"下一步",选择"否,我

**33** 

想从列表选择硬件",按"下一步",选择"?其他设备", 按"下一步",点击

"从磁盘安装",点击"浏览",在"查找范围里"输入"C: \SAMSUNG'并

回车,这时可以在文件栏里看到有一个文件SSMINSV.INF, 点击这个文件,

再按"打开",这个设备就添加完成了。

#### 在WNDOWS XP下:

首先在C: 上建立一个子目录, 例如SAMUNG, 将光盘上的

#### SAMSUNG

子目录里的全部文件复制到C: \SAMSUNG 下, 然后需要添加

一个设备:打

开"开始"菜单→设置→控制面板→左面的"打印机和其他 硬件"→下一步→

"是,我已经连接了此硬件" →下一步→"添加新的硬件 设备" →下一步→

选择"安装我手动从列表选择的硬件" →下一步→"显示 所有设备" →下一

步→"从磁盘安装"→"浏览"→软件的目录(C:\SAMSUNG) →选择

"SAMSUNC" →打开→确定。如果还不放心的话,可以检查 一下是否已经

正确安装了:打开"我的电脑" →按右键→属性→"硬件" →设备管理器→

"端口",此时应该看到"Samsung Minitor I2C Port

#### Emplation

Driver(CINS),表明您已经安装正确了。

3.运行软件

打开电脑主机与显示器电源,双击 service 启动三星**I2C**调整软件。

3

| 山三星显示器12Ci     | 国 <b>杀统 V 3.1</b> 1 | )         |              |          |         |  |  |  |
|----------------|---------------------|-----------|--------------|----------|---------|--|--|--|
| AN15V_CPTmi,20 | 02.11.12[AN1        | 5V_CPT    | mi.MDL)      | <u>.</u> | 载入①     |  |  |  |
| 周期列表①          | CRT使用时间             | C) C      | DC写入(M)      | DDC协议    | 义调试(D)  |  |  |  |
| 几何校正   颜色   1  | 扩展 1                |           |              | 5        | 频工具(A)  |  |  |  |
| •              |                     | •         | 复位同新用        | 術值](s)   | (F(F(D) |  |  |  |
| 行中心            | 0                   | (00h)     | 错误信          | 1.e.     | 运行(R)   |  |  |  |
| 行中心            |                     | 0 [00]    | @1: 模式保存     | :        |         |  |  |  |
| 场中心            |                     | 0 [00]    | @2:标准模式转储    |          |         |  |  |  |
| HSIZE          |                     | @3:所有模式保存 |              |          |         |  |  |  |
| 枕校             |                     | 0 1001    | @4:用户删除      |          |         |  |  |  |
| 梯形校正           |                     | 0 [00]    | @5:消磁        |          |         |  |  |  |
| 平行四边形          |                     | 0 [00]    | @6: Max Beam |          |         |  |  |  |
| 枕校平衡           |                     | 0 [00]    | @7:5 ft      | @7:5 ft  |         |  |  |  |
| 场线性半衡          |                     | 0 [00]    | @9: 24 ft    |          |         |  |  |  |
| 场线性校正          |                     | 0 [00]    |              | 20       |         |  |  |  |
| 行线性            |                     | 0 [00]    | Co.HJ- MIN   | R.4      |         |  |  |  |
| 顶角校正           |                     | 0 [00]    |              |          |         |  |  |  |
| 行摩尔            |                     | 0 [00]    |              |          |         |  |  |  |
| SIZE B+        |                     | 0 [00]    |              |          |         |  |  |  |
| SIZE B+        |                     | 0 [00]    |              |          |         |  |  |  |

### **1. "HSIZE**"为行幅度。

2.复位[刷新所有的值](慎用)

**3**万一误操作,无法调节到原始状态,可以直接关闭此软件, 关闭显示

器,然后再开显示器,就恢复到原来状态了。(也就是说调节的时候并没

有实时保存,必须按"运行"才能保存。)

**3** 某些没有完全汉化的功能都是一些使用频率很低的功能, 某些词汇可 以参考《显示器集成电路实用手册》的附录

1. 举例

按图,我们调节场线性这个参数。首先找到"场线性校正"项目,

并用鼠标点击一下,然后调节滑动条,观察屏幕,直到理想 状态。

35

2)点击右边窗口里面的第一项"模式保存"或者第三项"所有模式

保存"。

**3**) 点击"运行",执行刚才的保存操作。这样就完成了某一项的修改。

十五•技术支持

各位朋友在对编程器使用上有不明白的地方,除了可以参照 操作说明外,更可致电本中心,我们定尽力为各位解决在使 用、维修、液晶改屏中碰到的问题,让我们共同努力,共同 进步,使我们的维修技术能以时俱进。

## 余生: 13760396889 QQ: 402143967